# 在Sx500系列堆疊式交換機上配置第2層的IPv4介 面

#### 目標

*IPv4介面*頁允許使用者選擇裝置是通過DHCP動態接收IP地址,還是靜態接收使用者定義的 IP地址。如果交換機沒有運行DHCP伺服器,則需要靜態分配IP地址。

本文檔的目標是向您展示如何根據您的要求靜態或動態配置IPv4介面。

#### 適用裝置

·Sx500系列堆疊式交換器

#### 軟體版本

•1.3.0.62

### 動態IPv4配置

步驟1.登入到Web配置實用程式,然後選擇Administration > Management Interface > IPv4 Interface。IPv4 Interface頁面隨即開啟。

步驟2.從*管理VLAN*下拉式清單中選擇要用作管理VLAN的VLAN。預設情況下,管理VLAN為 1。

| Pv4 Interface                        |                                                                                |                 |
|--------------------------------------|--------------------------------------------------------------------------------|-----------------|
| Management VLAN:<br>IP Address Type: | 1 <b>↓</b><br><b>1</b><br><b>0</b><br><b>Dyn</b> amic<br>O Static              |                 |
| ₩ IP Address:                        | 192.168.1.254                                                                  |                 |
| ₩ Mask:                              | <ul> <li>Network Mask</li> <li>255.255.255.0</li> <li>Prefix Length</li> </ul> | (Range: 8 - 30) |
| Administrative Default Gateway:      | <ul> <li>User Defined</li> <li>None</li> </ul>                                 |                 |
| Operational Default Gateway:         |                                                                                |                 |
| Renew IP Address Now:                | 🛅 Enable                                                                       |                 |
| Auto Configuration via DHCP:         | Enabled                                                                        |                 |

步驟3.在IP Address Type欄位中按一下Dynamic。

| Management VLAN:                | 1 -                                                                                                    |               |
|---------------------------------|----------------------------------------------------------------------------------------------------|---------------|
| IP Address Type:                | <ul> <li>Dynamic</li> <li>Static</li> </ul>                                                                                                    |               |
| # IP Address:                   | 192.168.1.254                                                                                                    |               |
| 🗱 Mask:                         | Network Mask 255.255.255.0                                                                                                    |               |
|                                 | O Prefix Length (Rational Control of the second second | inge: 8 - 30) |
| Administrative Default Gateway: | O User Defined                                                                                                    |               |
|                                 | None                                                                                                    |               |
| Operational Default Gateway:    |                                                                                                    |               |
| Renew IP Address Now:           | V Enable                                                                                                    |               |
| Auto Configuration via DHCP:    | Enabled                                                                                                    |               |

步驟4.(可選)選中Renew IP Address Now欄位中的Enable覈取方塊以在此即時續訂IP地址

| Management VLAN:                | 1  | <b>•</b>                   |                 |
|---------------------------------|----|----------------------------|-----------------|
| IP Address Type:                | 0  | Dynamic<br>Static          |                 |
| ¥ IP Address:                   | 19 | 12.168.1.254               |                 |
| 🗱 Mask:                         | 0  | Network Mask 255.255.255.0 |                 |
|                                 |    | Prefix Length              | (Range: 8 - 30) |
| Administrative Default Gateway: | 0  | User Defined               | _               |
|                                 | ۲  | None                       |                 |
| Operational Default Gateway:    | _  | _                          |                 |
| Renew IP Address Now:           | V  | Enable                     |                 |
| Auto Configuration via DHCP:    | En | abled                      |                 |

步驟5.按一下Apply。

## 靜態IPv4配置

o

步驟1.登入到Web配置實用程式,然後選擇Administration > Management Interface > IPv4 Interface。IPv4 Interface頁面隨即開啟。

步驟2.從管理VLAN下拉式清單中選擇要用作管理VLAN的VLAN。預設情況下,管理VLAN為

IPv4 Interfa

| Management VLAN:<br>IP Address Type: | 1 ▼<br>1 ■<br>0 Static                                                |                 |
|--------------------------------------|-----------------------------------------------------------------------|-----------------|
| F IP Address:                        | 192.168.1.254                                                         |                 |
| Ø Mask:                              | <ul> <li>Network Mask 255.255.255.0</li> <li>Prefix Length</li> </ul> | (Range: 8 - 30) |
| Administrative Default Gateway:      | <ul> <li>User Defined</li> <li>None</li> </ul>                        | J               |
| Operational Default Gateway:         |                                                                       |                 |
| Renew IP Address Now:                | Enable                                                                |                 |
| Auto Configuration via DHCP:         | Enabled                                                               |                 |

步驟3.在IP Address Type欄位中按一下Static。

| Management VLAN:                | 1                                                          |
|---------------------------------|------------------------------------------------------------|
| IP Address Type:                | <ul> <li>Dynamic</li> <li>Static</li> </ul>                |
| C IP Address:                   | 192.168.1.254                                              |
| 🌣 Mask:                         | Network Mask 255.255.255.0                                 |
|                                 | Prefix Length 24     (Range: 8 - 30)                       |
| Administrative Default Gateway: | <ul> <li>User Defined 192.168.1.1</li> <li>None</li> </ul> |
| Operational Default Gateway:    |                                                            |
| Renew IP Address Now:           | Enable                                                     |
| Auto Configuration via DHCP:    | Enabled                                                    |

步驟4.在IP Address欄位中輸入IPv4介面的IP地址。

| Management VLAN:                | 1 💌                                      |                 |
|---------------------------------|------------------------------------------|-----------------|
| IP Address Type:                | <ul><li>Dynamic</li><li>Static</li></ul> |                 |
| IP Address:                     | 192.168.1.254                            |                 |
| Mask:                           | O Network Mask 255.255.255.0             |                 |
|                                 | Prefix Length 24                         | (Range: 8 - 30) |
| Administrative Default Gateway: | O User Defined 192.168.1.1               |                 |
|                                 | © None                                   |                 |
| Operational Default Gateway:    |                                          |                 |
| Renew IP Address Now:           | Enable                                   |                 |
| Auto Configuration via DHCP:    | Enabled                                  |                 |

#### 步驟5.在Mask欄位中按一下所需遮罩型別的單選按鈕。

| Management VLAN:                | 1 -                                      |
|---------------------------------|------------------------------------------|
| IP Address Type:                | <ul><li>Dynamic</li><li>Static</li></ul> |
| IP Address:                     | 192.168.1.254                            |
| Mask:                           | Network Mask 255.255.255.0               |
|                                 | Prefix Length 24 (Range: 8 - 30)         |
| Administrative Default Gateway: | O User Defined 192.168.1.1               |
|                                 | ⊘ None                                   |
| Operational Default Gateway:    |                                          |
| Renew IP Address Now:           | Enable                                   |
|                                 | Enabled                                  |

·網路掩碼 — 輸入步驟4中輸入的IP地址的子網掩碼。

·字首長度 — 輸入在步驟4中輸入的IP地址的字首長度。字首長度是地址中的網路位數(如 16表示B類地址,24表示C類地址)。

步驟6.在*Administrative Default Gateway*欄位中按一下所需的單選按鈕,該按鈕用於訪問 Web配置實用程式的裝置。

| Management VLAN:               | 1 💌                                      |                 |
|--------------------------------|------------------------------------------|-----------------|
| IP Address Type:               | <ul><li>Dynamic</li><li>Static</li></ul> |                 |
| IP Address:                    | 192.168.1.254                            |                 |
| Mask:                          | O Network Mask 255.255.255.0             |                 |
|                                | Prefix Length 24                         | (Range: 8 - 30) |
| Administrative Default Gateway | Oser Defined 192.168.1.1<br>None         | ך               |
| Operational Default Gateway:   | <u> </u>                                 |                 |
| Renew IP Address Now:          | Enable                                   |                 |
| Auto Configuration via DHCP    | Enabled                                  |                 |

·使用者定義 — 在欄位中輸入所需的預設網關IP地址。

·無 — 此選項選擇沒有任何預設網關IP地址。

步驟7.按一下**Apply**。